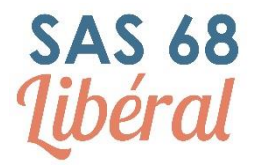

## Interfaçage compte DOCTOLIB - SAS

Il existe deux cas de figure :

- Soit le médecin accepte des nouveaux patients
  - Il s'inscrit sur la plateforme nationale SAS
  - Sur Doctolib, il n'a rien à faire, les créneaux réservables en ligne sur lesquels il accepte des nouveaux patients remontent automatiquement

Il est possible qu'un professionnel de santé accepte des nouveaux patients mais veuille quand même "prioriser" certains créneaux au SAS.

Dans ce cas, il peut ajouter le motif "Soins non programmés" dans son agenda Doctolib et le paramétrer sur les plages de son choix.

- Soit le médecin n'accepte pas de nouveaux patients
  - Il s'inscrit sur la plateforme nationale SAS
  - Il ajoute le motif « Soins non programmés » dans son agenda Doctolib et le paramètre sur les plages de son choix

Il n'a pas besoin de dédier des créneaux au SAS : sur les créneaux où il y a le motif « Soins non programmés », il peut y avoir d'autres motifs de consultation paramètres, cela ne pose pas de problème.

Comment créer un :

- 1. Créer un nouveau motif de consultation (cliquer sur photo de profil en haut à droit -> Paramètres -> Motif de consultation)
- 2. Cliquer sur "Créer un nouveau motif"
- 3. Saisir "Soins non programmés" (motif normé) puis cliquer sur Suivant
- 4. Sélectionner l'agenda correspondant
- 5. Réservation en ligne = Praticiens (par adressage)
- 6. Délai de prise de RDV : Ouverture des réservations = 2 jours / Fermeture des réservations (au choix)
- 7. Durée : à vous de choisir
- 8. Catégorie : sans objet, vu que le motif ne sera pas utilisable par le public
- 9. Notifications : à vous de choisir
- 10. Délai d'annulation : à vous de choisir
- 11. puis Enregistrer

Une fois le motif créé, il suffit de l'ajouter à une plage de consultation existante, ou de créer une plage de consultation dédiée.

Seules les plages contenant ce motif remonteront au SAS automatiquement.